## HƯỚNG DẪN CÀI ĐẶT THIẾT BỊ VÀ ĐĂNG NHẬP HỆ THỐNG THAM GIA GIẢI CHẠY EDURUN 2021

Bước 1: Truy cập vào website của 84RACE và đăng ký/ đăng nhập tài khoản trên website 84RACE

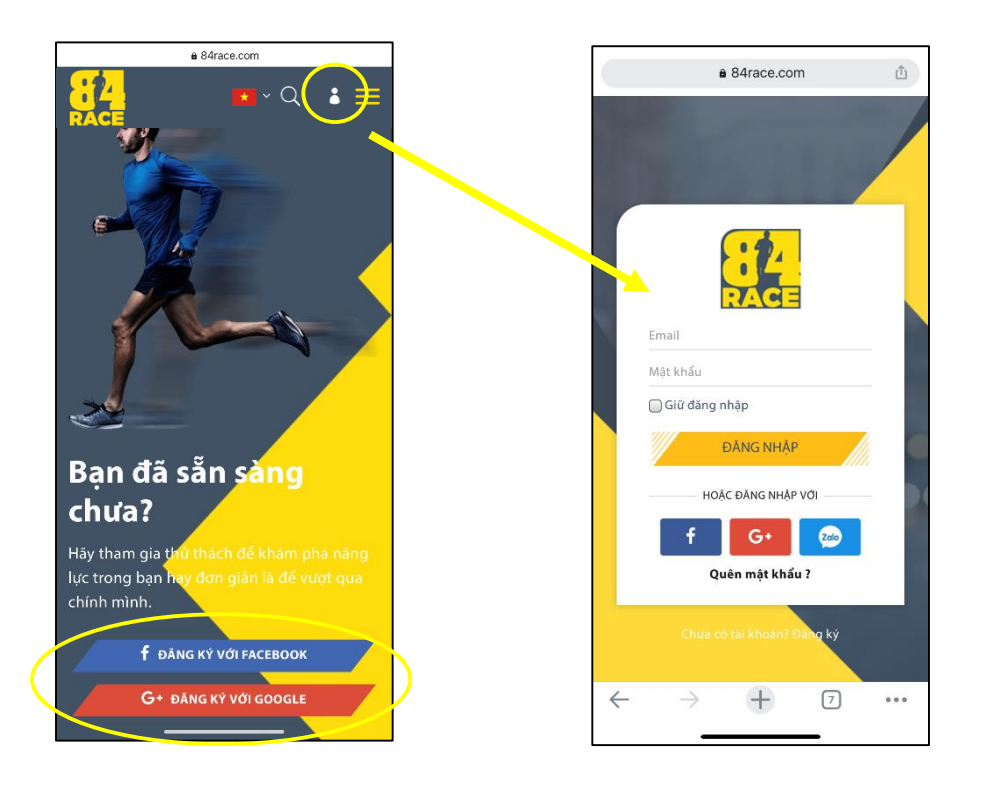

- Anh/ Chi truy cập đường link: <u>https://84race.com/</u>
- Để đăng nhập, Anh/ Chị click chuột vào biểu tượng an để mở cửa số đăng nhập, điền email và mật khẩu để truy cập tài khoản.
- Để tạo tài khoản 84RACE, Anh/ Chị click chuột vào 1 trong các ô "Đăng ký với Facebook" hoặc "Đăng ký với Google" và làm theo hướng dẫn.

# Bước 2: Cài đặt ứng dụng Strava trên thiết bị di động và đăng ký/ đăng nhập tài khoản Strava

(Lưu ý: Anh/ Chị cần sử dụng cùng 1 tài khoản để đăng ký/ đăng nhập tại 84RACE và Strava để đảm bảo kết quả chạy được ghi nhận)

- Anh/ Chị vào App Store (đối với điện thoại iPhone)/ Play Store (đối với các điện thoại thông minh khác).
- Nhập Strava vào ô tìm kiếm và lựa chọn ứng dụng: "Strava: Run & Ride Training" (với điện thoại iPhone)/ "Strava: Track Running, Cycling & Swimming" (với các điện thoại khác) để cài đặt.

- Để đăng nhập, Anh/ Chị click chuột vào ô "Log in", điền email và mật khẩu để truy cập tài khoản.
- Để tạo tài khoản Strava, Anh/ Chị click chuột vào 1 trong các ô "Continue Facebook", "Continue with Google", "Continue with Apple" hoặc "Sign Up with Email" và làm theo hướng dẫn.

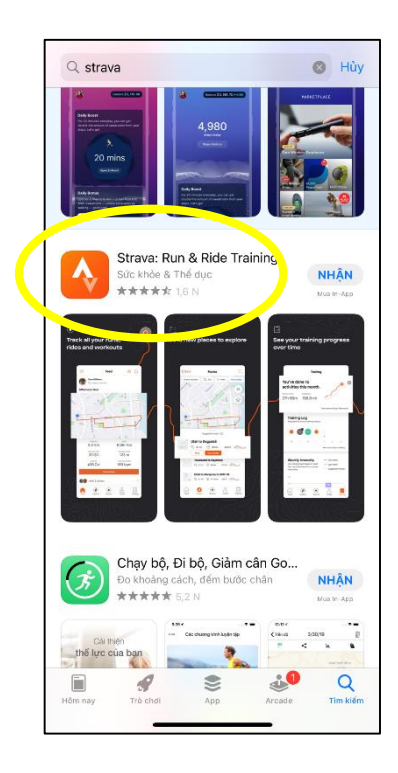

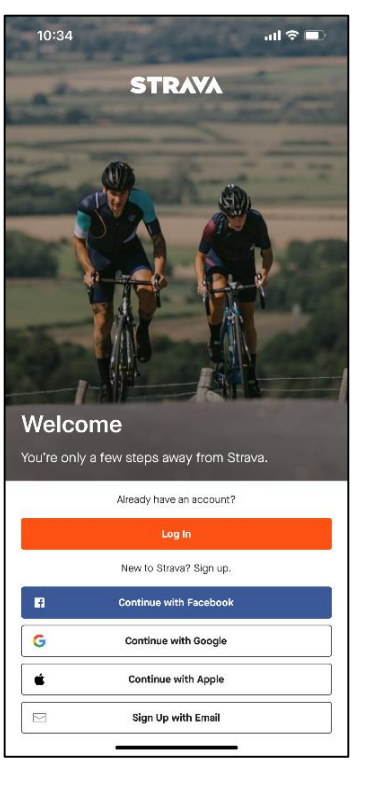

### Bước 3: Kết nối tài khoản 84RACE và Strava

# (Lưu ý: Đây là yêu cầu bắt buộc để Anh/ Chị có thể tham gia Giải chạy mọi lúc, mọi nơi)

- Anh/ Chị đăng nhập tài khoản 84RACE trên website.
- Sau khi đăng nhập thành công, click vào ô hiển thị hình ảnh đại diện ở góc trên, bên phải màn hình để mở cài đặt tài khoản.
- Trong phần "Liên kết ứng dụng", chọn "Kết nối" ở biểu tượng ứng dụng Strava.

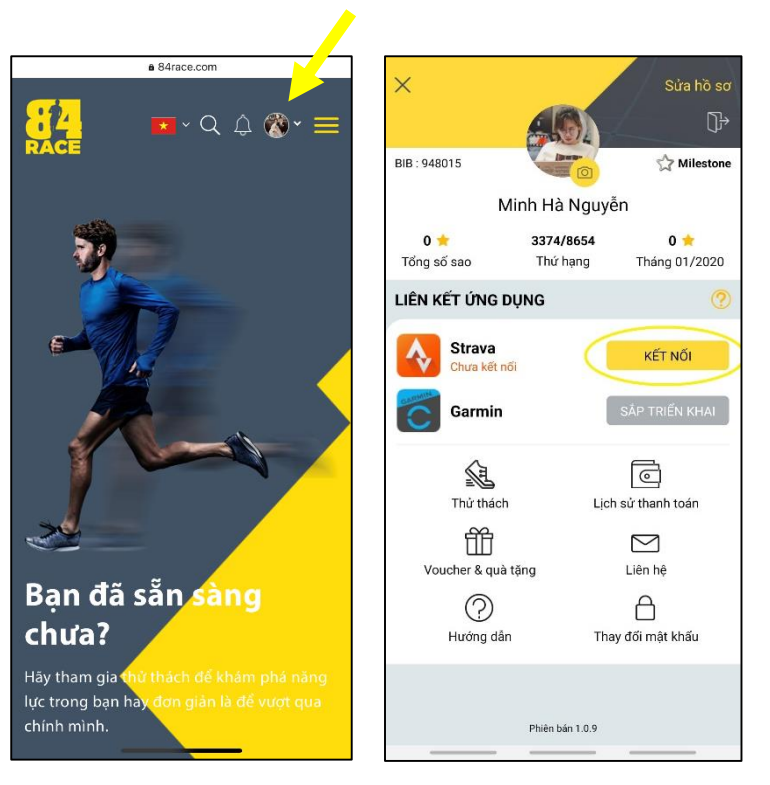

 Anh/ Chị sẽ được tự động chuyển sang trang đăng nhập tài khoản Strava. Sau khi đăng nhập tài khoản, hệ thống của Strava sẽ gửi một yêu cầu xác nhận kết nối 84RACE với Strava. Anh/ Chị chọn "Authorize" hoặc "Xác nhân".

Lưu ý: Anh/ Chị cần chọn "View your data about your private activities" hoặc "Tham khảo dữ liệu của các hoạt động riêng tư của bạn" để hành trình chạy được lưu lại.

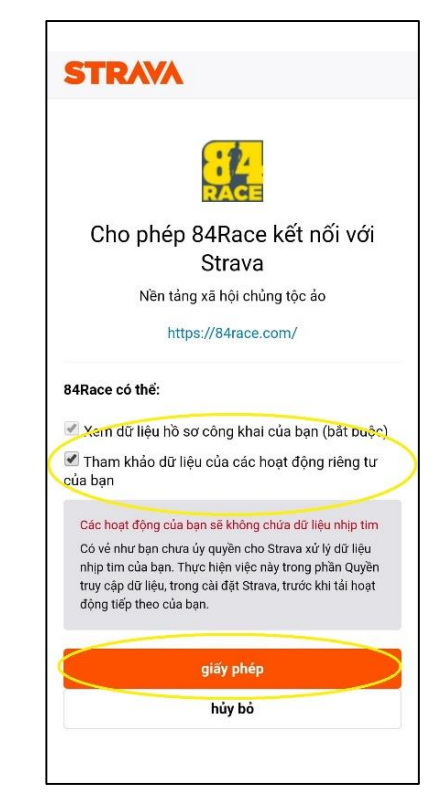

#### Bước 4: Tham gia Giải chạy EDURUN

- Anh/ Chị đăng nhập tài khoản 84RACE trên website.
- Sau khi đăng nhập thành công, nhập "Edurun" vào ô tìm kiếm và chọn mục "VINSCHOOL EDURUN 2021".
- Tại trang thông tin Giải chạy, chọn "THAM GIA" và điền đầy đủ các mục "THÔNG TIN CÁ NHÂN", "CHỌN HẠNG MỤC" và "THANH TOÁN".
- Click "ĐĂNG KÝ" để hoàn tất thủ tục tham gia Giải chạy.

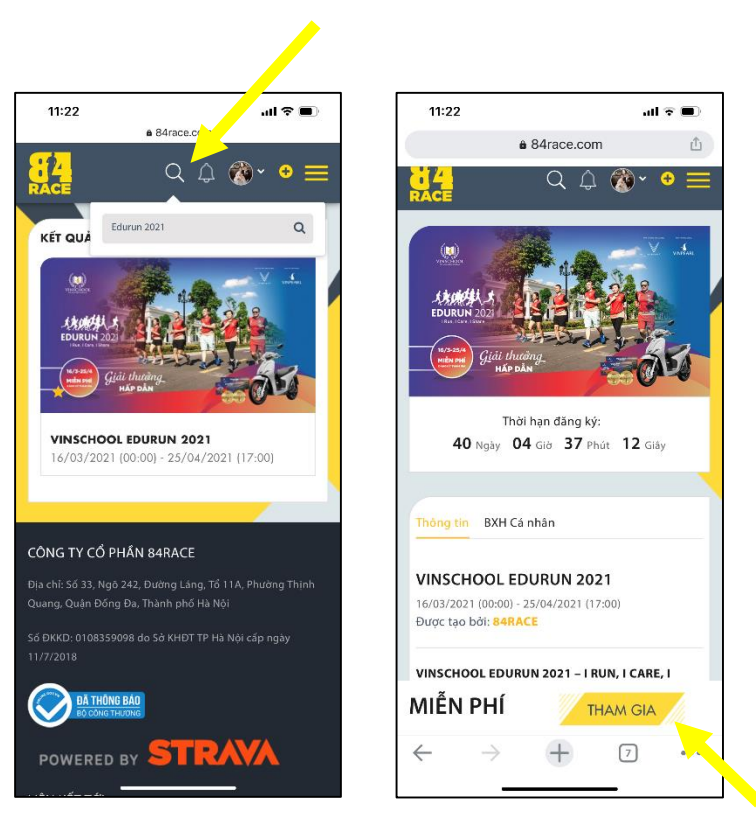

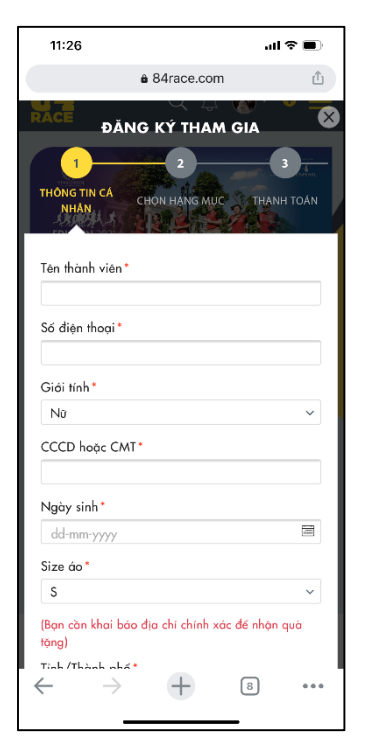

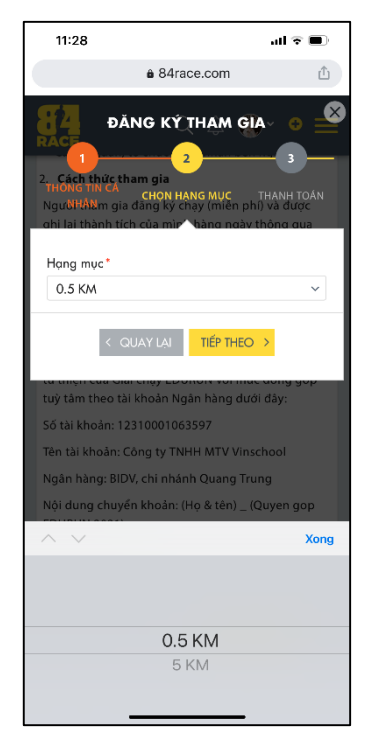

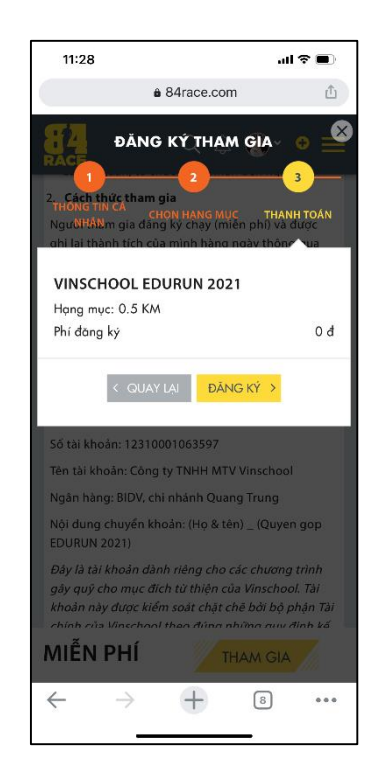

### Bước 5: Tham gia chạy và lưu kết quả trên ứng dụng Strava

- Tại giao diện tài khoản Strava, Anh/ Chị chọn "*Record*"
- Để tham gia giải chạy của EDURUN, Anh/Chị lưu ý chọn "*Run*" (hệ thống sẽ nhớ lựa chọn này để sử dụng tiếp cho các lần sử dụng sau đó).
- Anh/Chị lưu ý cần mở GPS của thiết bị lên trước khi nhấn Start. Khi nào Strava báo "GPS Signal Acquired" màu xanh lá cây thì mới có thể bắt đầu.
- Khi kết thúc hoạt động chạy, Anh/Chị nhấn "Finish" để hoàn tất thì kết quả mới được ghi nhận.
- Cuối cùng, Anh/Chị chọn Save Activity để lưu lại hoạt động chạy mỗi ngày.

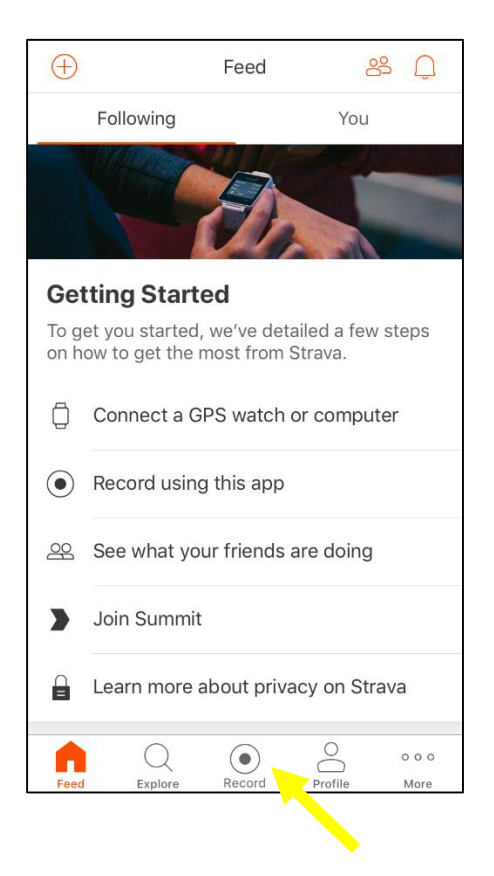

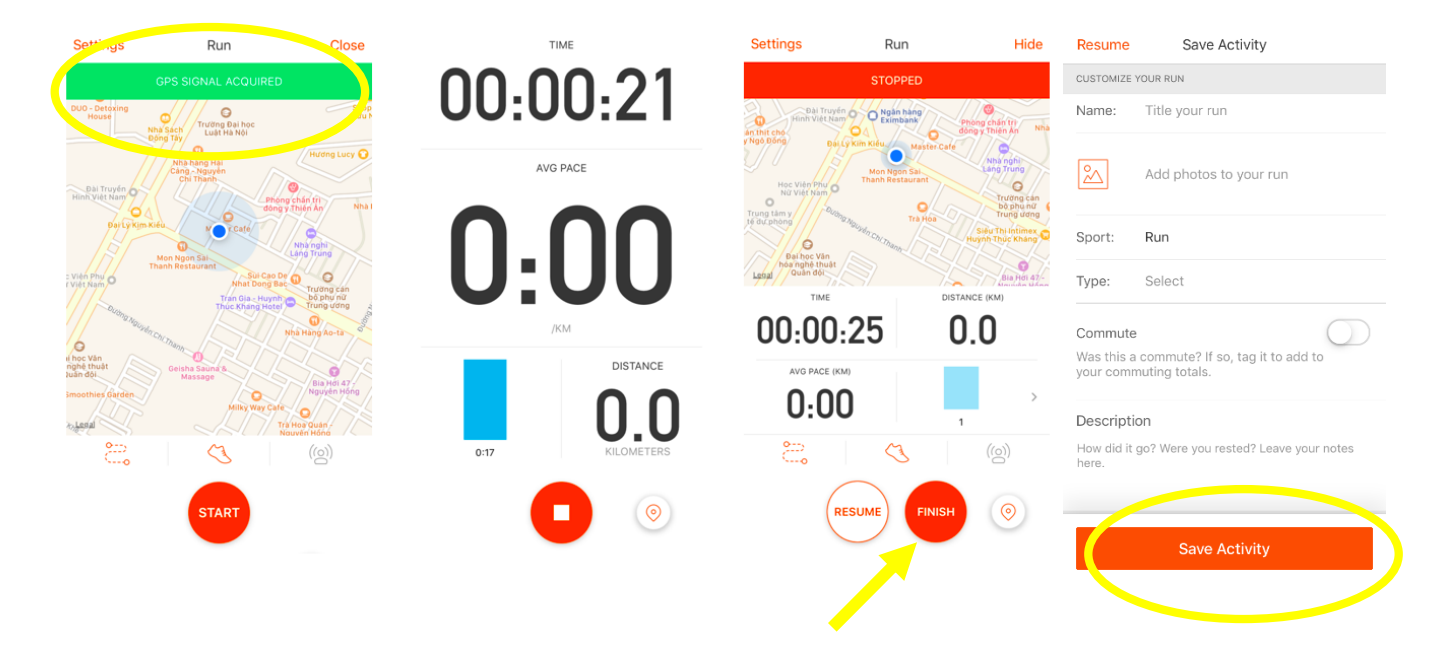

Sau khi kết thúc thử thách, Anh/ Chị sẽ nhận được thông báo như dưới đây

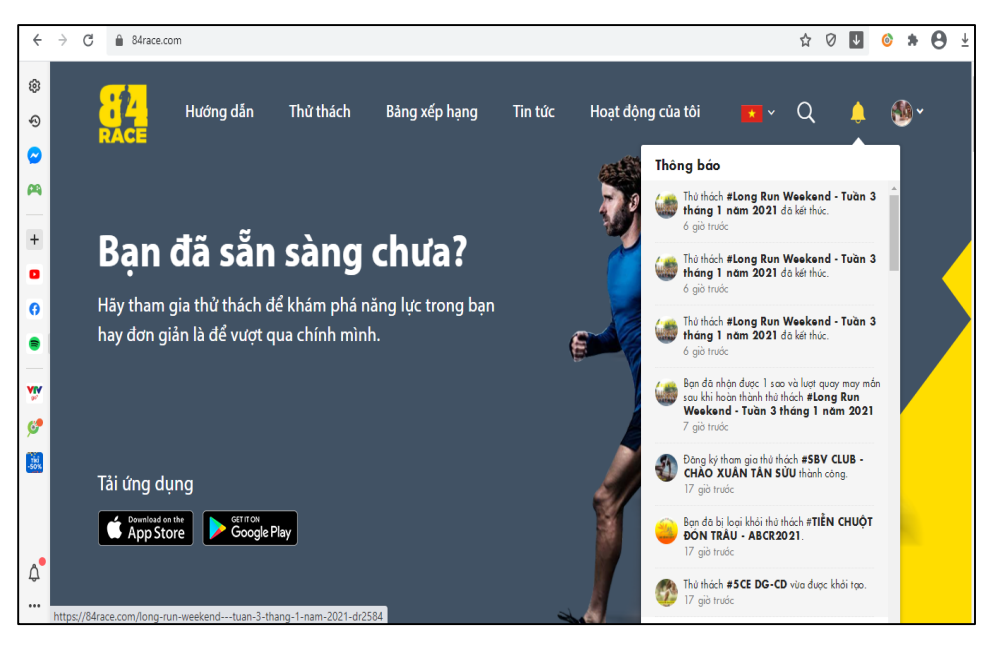

Anh/ Chị click vào từng thông báo để xem thông tin kết quả, quà tặng, BXH cá nhân, BXH Team, Tracklog hợp lệ với tiêu chí thử thách...

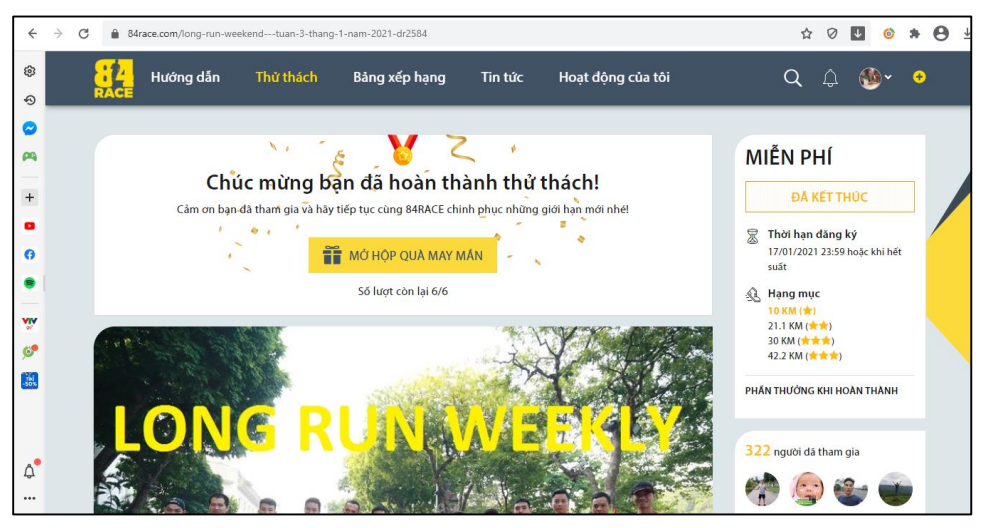

#### Mọi thông tin chi tiết, xin vui lòng liên hệ với Ban tổ chức tại:

Tổng đài giải đáp các thắc mắc về chương trình: 024 3975 3333 (Số máy lẻ: 6656)

Tổng đài hỗ trợ kỹ thuật: 0912 405 555